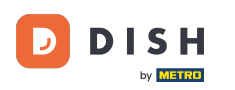

i

Vítejte na hlavním panelu rezervace DISH . V tomto tutoriálu vám ukážeme, jak vyhledávat hosty a prohlížet rezervace spojené s hostem.

| DISH RESERVATION                                       |                                                                                                    | 🔎 Test Restaurant - Test 🕤   쇄물 🗸 🕞                           |
|--------------------------------------------------------|----------------------------------------------------------------------------------------------------|---------------------------------------------------------------|
| Reservations                                           | Have a walk-in customer? Received a reservation request over phone / email? Don't forget to add it to your reservation book! | WALK-IN ADD RESERVATION                                       |
| 🛏 Table plan                                           |                                                                                                    |                                                               |
| 🎢 Menu                                                 | Fri, 13 Oct - Fri, 13 Oct                                                                                                    |                                                               |
| 📇 Guests                                               | You have no limits configured for the selected date.                                                                         | Add a new limit                                               |
| 🙂 Feedback                                             |                                                                                                    |                                                               |
| 🗠 Reports                                              | ○ All ○ Completed                                                                                                    | 🔁 0 😩 0 🥅 0/5                                                 |
| 🔹 Settings 👻                                           |                                                                                                    |                                                               |
| ${                                    $                | No reservations available                                                                                                    |                                                               |
|                                                        |                                                                                                    |                                                               |
|                                                        | Print                                                                                                    | ?                                                             |
| Too many guests in house?<br>Pause online reservations | Designed by DISH Digital Solutions GmbH. All rights reserved.                                                                | AQ   Terms of use   Imprint   Data privacy   Privacy Settings |

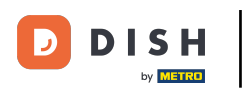

# • Nejprve přejděte do nabídky Hosté nalevo.

| <b>DISH</b> RESERVATION                                |                                                                                                    | 🌲 Test Restaurant - Test 🕤 🛛 📲 🗸 🕞                              |
|--------------------------------------------------------|----------------------------------------------------------------------------------------------------|-----------------------------------------------------------------|
| Reservations                                           | Have a walk-in customer? Received a reservation request over phone / email? Don't forget to add it to you reservation book! | WALK-IN ADD RESERVATION                                         |
| 🍽 Table plan                                           |                                                                                                    |                                                                 |
| <b>"1</b> Menu                                         | Fri, is Oct - Fri, is Oct                                                                                                   |                                                                 |
| 🖀 Guests                                               | You have no limits configured for the selected date.                                                                        | Add a new limit                                                 |
| Eedback                                                |                                                                                                    |                                                                 |
| 🗠 Reports                                              | ○ All ○ Completed                                                                                                    | ☑ 0 🚢 0 🎮 0/5                                                   |
| 💠 Settings 👻                                           |                                                                                                    |                                                                 |
|                                                        | No reservations available                                                                                                   |                                                                 |
|                                                        | Print                                                                                                    | 2                                                               |
| Too many guests in house?<br>Pause online reservations | Designed by DISH Digital Solutions GmbH. All rights reserved.                                                               | FAQ.   Terms of use   Imprint   Data privacy   Privacy Settings |

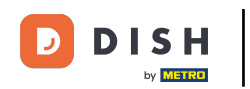

# Nyní jste v přehledu své databáze hostů.

| <b>DISH</b> RESERVATION                                |                                         |                                                 |                                       |                                                 |                                                                | 🌲 🖲 Test Re                                  | staurant - Test 🕤                                  | ** * •                      |
|--------------------------------------------------------|-----------------------------------------|-------------------------------------------------|---------------------------------------|-------------------------------------------------|----------------------------------------------------------------|----------------------------------------------|----------------------------------------------------|-----------------------------|
| Reservations                                           | In accordance with note that as per dat | legal regulations, we<br>a privacy laws, it may | store your guest<br>not be legal to u | data for one year fro<br>use their contact info | m the last reservation. You h<br>rmation for offers & promotio | ave the possibility t<br>ons. Please check w | o download your guest<br>ith the local laws before | data. Please<br>proceeding. |
| 🎮 Table plan                                           | <b>Q</b> Search Guest                   | t name or Email                                 |                                       |                                                 |                                                                |                                              |                                                    | SEARCH                      |
| 🎢 Menu                                                 |                                         |                                                 |                                       |                                                 |                                                                |                                              |                                                    | _                           |
| 🛎 Guests                                               | First name                              | Last name                                       | Visits                                | Email                                           | Phone number                                                   | Customer since                               | () ) f=                                            |                             |
| Seedback                                               | Jahe                                    | Dee                                             | -                                     |                                                 |                                                                | 13/10/2023                                   | Vie                                                | w                           |
| 🗠 Reports                                              | John                                    | Doe                                             | -                                     |                                                 |                                                                | 13/10/2023                                   | Vie                                                | ~                           |
| 🌣 Settings 👻                                           |                                         |                                                 |                                       |                                                 |                                                                |                                              |                                                    |                             |
|                                                        | Download all                            | customers                                       | ownload last 4 w                      | reek guest data                                 | Download newsletter cust                                       | tomers                                       | <                                                  | 1 >                         |
| ,                                                      |                                         |                                                 |                                       |                                                 |                                                                |                                              |                                                    |                             |
|                                                        |                                         |                                                 |                                       |                                                 |                                                                |                                              |                                                    |                             |
|                                                        |                                         |                                                 |                                       |                                                 |                                                                |                                              |                                                    |                             |
| Too many guests in house?<br>Pause online reservations | Designed by DISH Digita                 | I Solutions GmbH. All right                     | s reserved.                           |                                                 |                                                                | FAQ   Terms of use                           | Imprint   Data priva                               | cy   Privacy Settings       |

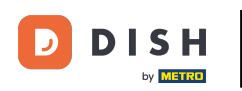

Chcete-li najít konkrétního hosta, použijte vyhledávací lištu a zadejte jeho jméno nebo e-mailovou adresu.

| <b>DISH</b> RESERVATION                                |                                         |                                                 |                                       |                                                |                                                               | ٦ 🜲                          | lest Restaurant - Te                              | est 🕤 🛛 🛊                          | <b>⊳</b> ∨ (      | •     |
|--------------------------------------------------------|-----------------------------------------|-------------------------------------------------|---------------------------------------|------------------------------------------------|---------------------------------------------------------------|------------------------------|---------------------------------------------------|------------------------------------|-------------------|-------|
| Reservations                                           | In accordance with note that as per dat | legal regulations, we<br>a privacy laws, it may | store your guest<br>not be legal to u | data for one year fro<br>se their contact info | m the last reservation. You h<br>mation for offers & promotic | ave the pos<br>ons. Please c | sibility to download y<br>check with the local la | our guest data.<br>aws before proc | Please<br>eeding. |       |
| 🛏 Table plan                                           | <b>Q</b> Search Guest                   | t name or Email                                 |                                       |                                                |                                                               |                              |                                                   | SEAF                               | сн                |       |
| 🎢 Menu                                                 |                                         |                                                 |                                       |                                                |                                                               |                              |                                                   |                                    |                   |       |
| 🐣 Guests                                               | First name                              | Last name ↓                                     | Visits                                | Email                                          | Phone number                                                  | Custome                      | er since                                          |                                    |                   |       |
| Feedback                                               | Jane                                    | Doe                                             | -                                     |                                                |                                                               | 13/10/202                    | 23                                                | View                               |                   |       |
| 🗠 Reports                                              | John                                    | Doe                                             | -                                     |                                                |                                                               | 13/10/202                    | 23                                                | View                               |                   |       |
| 🌣 Settings 👻                                           |                                         |                                                 |                                       |                                                |                                                               |                              |                                                   |                                    |                   |       |
|                                                        | Download all                            | customers D                                     | ownload last 4 w                      | eek guest data                                 | Download newsletter cust                                      | tomers                       |                                                   | < 1                                | >                 |       |
| Too many guests in house?<br>Pause online reservations | Designed by DISH Digita                 | I Solutions GmbH. All right                     | s reserved.                           |                                                |                                                               | FAQ   Ter                    | rms of use   Imprint                              | Data privacy                       | Privacy Set       | tings |

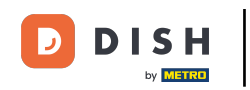

# Poté klikněte na HLEDAT a začněte zobrazovat výsledky pro váš záznam.

| <b>DISH</b> RESERVATION                                |                                        |                                                    |                                        |                                                    |                                                                  | 🔎 🛛 Test Re                                   | staurant - Test 🕤                                    | \$ <u>₽</u> ~ €             |
|--------------------------------------------------------|----------------------------------------|----------------------------------------------------|----------------------------------------|----------------------------------------------------|------------------------------------------------------------------|-----------------------------------------------|------------------------------------------------------|-----------------------------|
| Reservations                                           | In accordance with note that as per da | n legal regulations, we<br>ata privacy laws, it ma | e store your gues<br>y not be legal to | st data for one year fro<br>use their contact info | om the last reservation. You h<br>ormation for offers & promotio | nave the possibility t<br>ons. Please check w | o download your guest o<br>ith the local laws before | data. Please<br>proceeding. |
| 🎮 Table plan                                           | <b>Q</b> Search Gues                   | st name or Email                                   |                                        |                                                    |                                                                  |                                               |                                                      | SEARCH                      |
| 🎢 Menu                                                 |                                        |                                                    |                                        |                                                    |                                                                  |                                               |                                                      | _                           |
| 🛎 Guests                                               | First name                             | Last name <b>↓</b>                                 | Visits                                 | Email                                              | Phone number                                                     | Customer since                                |                                                      |                             |
| edback                                                 | Jane                                   | Doe                                                |                                        |                                                    |                                                                  | 13/10/2023                                    | Vie                                                  | w                           |
| 🗠 Reports                                              | John                                   | Doe                                                | -                                      |                                                    |                                                                  | 13/10/2023                                    | Vie                                                  | w                           |
| 🌣 Settings 🗸                                           |                                        |                                                    |                                        |                                                    |                                                                  |                                               |                                                      |                             |
| 𝔗 Integrations                                         | Download al                            | l customers E                                      | Download last 4                        | week guest data                                    | Download newsletter cust                                         | tomers                                        | <                                                    | 1 >                         |
| Too many guests in house?<br>Pause online reservations | Designed by DISH Digit                 | al Solutions GmbH. All righ                        | ts reserved.                           |                                                    |                                                                  | FAQ   Terms of use                            | e   Imprint   Data privac                            | cy   Privacy Setting        |

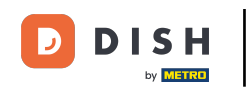

# Všichni hosté pak budou uvedeni níže se zobrazenými údaji.

| <b>DISH</b> RESERVATION   |                                        |                                                     |                                       |                                                        |                                                               | 🔎 🛛 Test Res                                    | taurant - Test 🕤                               | ম<br>শ<br>শ<br>শ            |        |
|---------------------------|----------------------------------------|-----------------------------------------------------|---------------------------------------|--------------------------------------------------------|---------------------------------------------------------------|-------------------------------------------------|------------------------------------------------|-----------------------------|--------|
| Reservations              | In accordance with note that as per da | n legal regulations, we<br>Ita privacy laws, it maj | e store your gue<br>y not be legal to | st data for one year from<br>o use their contact infor | n the last reservation. You h<br>mation for offers & promotio | ave the possibility to<br>ons. Please check wit | download your guest<br>h the local laws before | data. Please<br>proceeding. |        |
| 🎮 Table plan              | <b>Q</b> Search Gues                   | st name or Email                                    |                                       |                                                        |                                                               |                                                 |                                                | SEARCH                      |        |
| 🎢 Menu                    |                                        |                                                     |                                       |                                                        |                                                               |                                                 |                                                |                             | 1      |
| 📇 Guests                  | First name                             | Last name 🔩                                         | Visits                                | Email                                                  | Phone number                                                  | Customer since                                  |                                                |                             | L      |
| edback                    | Jane                                   | Doe                                                 | -                                     |                                                        |                                                               | 13/10/2023                                      | Vie                                            | w                           | L      |
| 🗠 Reports                 | John                                   | Doe                                                 | -                                     |                                                        |                                                               | 13/10/2023                                      | Vie                                            | w                           | L      |
| 💠 Settings 👻              |                                        |                                                     |                                       |                                                        |                                                               |                                                 |                                                |                             | L      |
| 𝔗 Integrations            | Download all                           | l customers                                         | Download last 4                       | week guest data                                        | Download newsletter cust                                      | tomers                                          | <                                              | 1 >                         |        |
|                           |                                        |                                                     |                                       |                                                        |                                                               |                                                 |                                                |                             |        |
|                           |                                        |                                                     |                                       |                                                        |                                                               |                                                 |                                                |                             |        |
| Too many guests in house? | Designed by DISH Digit:                | al Solutions GmbH. All righ                         | ts reserved.                          |                                                        |                                                               | FAQ   Terms of use                              | Imprint   Data priva                           | cy   Privacy Set            | ttings |
|                           | group group group group                |                                                     |                                       |                                                        |                                                               | inse priema or use                              | I mprine   Data priva                          | - Finacy Sei                | unga   |

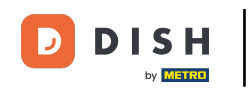

# Chcete-li zobrazit další informace o hostovi a historii rezervací, klikněte na Zobrazit .

| <b>DISH</b> RESERVATION                                |                                         |                                                 |                                         |                                                |                                                                 | 🔎 Tes                              | : Restaurant - Test                            | $\odot$                        | <b>≥</b> ∨ (      |       |
|--------------------------------------------------------|-----------------------------------------|-------------------------------------------------|-----------------------------------------|------------------------------------------------|-----------------------------------------------------------------|------------------------------------|------------------------------------------------|--------------------------------|-------------------|-------|
| Reservations                                           | In accordance with note that as per dat | legal regulations, we<br>a privacy laws, it may | store your guest<br>/ not be legal to u | data for one year fro<br>se their contact info | om the last reservation. You h<br>prmation for offers & promoti | ave the possibi<br>ons. Please che | lity to download you<br>ck with the local laws | r guest data.<br>s before proc | Please<br>eeding. |       |
| 🛏 Table plan                                           | <b>Q</b> Search Guest                   | name or Email                                   |                                         |                                                |                                                                 |                                    |                                                | SEAR                           | СН                |       |
| 🎢 Menu                                                 |                                         |                                                 |                                         |                                                |                                                                 |                                    |                                                |                                |                   |       |
| 🛎 Guests                                               | First name                              | Last name <b>↓</b>                              | Visits                                  | Email                                          | Phone number                                                    | Customer s                         | nce                                            |                                |                   |       |
| 🕲 Feedback                                             | Jane                                    | Doe                                             | -                                       |                                                |                                                                 | 13/10/2023                         |                                                | View                           |                   |       |
| 🗠 Reports                                              | John                                    | Doe                                             | -                                       |                                                |                                                                 | 13/10/2023                         |                                                | View                           |                   |       |
| 🌣 Settings 👻                                           |                                         |                                                 |                                         |                                                |                                                                 |                                    |                                                |                                |                   |       |
| 𝔗 Integrations                                         | Download all                            | customers                                       | ownload last 4 w                        | eek guest data                                 | Download newsletter cus                                         | tomers                             |                                                | < 1                            | >                 |       |
|                                                        |                                         |                                                 |                                         |                                                |                                                                 |                                    |                                                |                                |                   |       |
|                                                        |                                         |                                                 |                                         |                                                |                                                                 |                                    |                                                |                                |                   |       |
| Too many guests in house?<br>Pause online reservations | Designed by DISH Digital                | l Solutions GmbH. All right                     | s reserved.                             |                                                |                                                                 | FAQ   Terms                        | ofuse   Imprint   D                            | ata privacy                    | Privacy Sett      | tings |

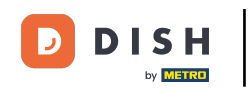

# Poté se vám zobrazí informace o hostovi a můžete přidat další.

| <b>DISH</b> RESERVATION                               |                    |                          |                 |          | <b>*</b> • | Test Restaurant | - Test 🕤 🛛     | <u> 취</u> 본 ~ (0 |
|-------------------------------------------------------|--------------------|--------------------------|-----------------|----------|------------|-----------------|----------------|------------------|
| Reservations                                          | Guest infor        | mation                   |                 |          |            |                 |                | Back             |
|                                                       | Doe, Jane          |                          |                 | _        |            | c               | Customer since | 13/10/2023       |
|                                                       | <i>د</i>           |                          |                 |          |            |                 |                |                  |
| <b>"1</b> Menu                                        | Internal guest not | e                        |                 |          |            |                 |                |                  |
| 🐣 Guests                                              | Note will be shown | on all reservations made | by this guest.  |          |            |                 |                |                  |
| Seedback                                              |                    | ,                        |                 |          |            |                 |                |                  |
| 🗠 Reports                                             |                    |                          |                 | 1        |            |                 |                |                  |
| 🌣 Settings 🗸                                          | Allergies          | me 🗌 Nuts 🗌 Crustacea    | n 🗌 Eggs 🗌 Fish | 1        |            |                 |                |                  |
| ${oldsymbol \mathscr O}$ Integrations                 | Lupins Sulph       | ite                      | s 📋 Shellfish 📋 | Soy      |            |                 |                |                  |
|                                                       | Diet Gluten-free   | Halal 🗌 Kosher 🗌 Lactos  | se-free 🗌 Vegan |          |            |                 |                | SAVE             |
|                                                       | Reservation        | n history                |                 |          |            |                 |                |                  |
|                                                       | Date               | Time                     | Pax             | Occasion | Status     | Food            | Service        |                  |
| oo many guests in house?<br>Pause online reservations | 19/10/2023         | 02:30 PM                 | 4               |          | Confirmed  |                 |                |                  |

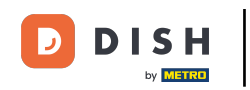

# Pokud jste upravili informace, klikněte na ULOŽIT pro použití změn.

| ISH RESERVATION                                  |                     |                            |                 |          | <b>*</b> • | Test Restaurant | - Test 🕤 🛛     |            |
|--------------------------------------------------|---------------------|----------------------------|-----------------|----------|------------|-----------------|----------------|------------|
| Deservations                                     | Guest infor         | mation                     |                 |          |            |                 |                | Back       |
| Reservations                                     | Dec Jane            |                            |                 |          |            |                 | Customer since | 13/10/2023 |
| ⊐ Table plan                                     | boe, Jane           | _                          |                 |          |            | ,               | customer since | 13/10/2023 |
| Menu                                             | Internal quest note |                            |                 |          |            |                 |                |            |
|                                                  | Note will be shown  | on all reservations made b | by this guest.  |          |            |                 |                |            |
| 😫 Guests                                         | e.g. 10% discount,  | VIP                        |                 |          |            |                 |                |            |
| Feedback                                         |                     |                            |                 |          |            |                 |                |            |
| 🗠 Reports                                        |                     |                            |                 | li       |            |                 |                |            |
|                                                  | Allergies           |                            |                 |          |            |                 |                |            |
| 🕽 Settings 👻                                     | 🗌 Gluten 🔲 Sesam    | ne 🗌 Nuts 🗌 Crustacear     | n 🗌 Eggs 🗌 Fish | ۱        |            |                 |                |            |
| <b>9</b> Integrations                            | 🗌 Mustard 🗌 Lact    | ose 🗌 Celery 🗌 Peanut      | s 🗌 Shellfish 🔲 | Soy      |            |                 |                |            |
|                                                  | 🗌 Lupins 🔲 Sulph    | ite                        |                 |          |            |                 |                |            |
|                                                  | Diet                |                            |                 |          |            |                 |                |            |
|                                                  | 🗌 Gluten-free 🗌 H   | Ialal 🗌 Kosher 🗌 Lactos    | e-free 🗌 Vegan  |          |            |                 |                |            |
|                                                  | 🗌 Vegetarian        |                            |                 |          |            |                 |                |            |
|                                                  |                     |                            |                 |          |            |                 |                | SAVE       |
|                                                  | Reservation         | history                    |                 |          |            |                 |                |            |
|                                                  | Date                | Time                       | Pax             | Occasion | Status     | Food            | Service        |            |
| many guests in house?<br>Ise online reservations | 19/10/2023          | 02:30 PM                   | 4               |          | Confirmed  |                 |                |            |

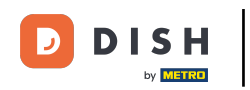

Chcete-li zobrazit informace týkající se historie rezervací, přejděte dolů na konec stránky.

| <b>DISH</b> RESERVATION                                |                                                                             |                                   |               |          | *         | Test Restaurant       | - Test 🕤 📔       | ৰাদ<br>পাদ  |       |
|--------------------------------------------------------|-----------------------------------------------------------------------------|-----------------------------------|---------------|----------|-----------|-----------------------|------------------|-------------|-------|
|                                                        | Internal guest note<br>Note will be shown o                                 | on all reservations made by       | / this guest. |          |           |                       |                  |             |       |
|                                                        | e.g. 10% discount, \                                                        | /IP                               |               |          |           |                       |                  |             |       |
|                                                        |                                                                             |                                   |               | li.      |           |                       |                  |             |       |
| 🍴 Menu                                                 | Alleraies                                                                   |                                   |               |          |           |                       |                  |             |       |
| 🐣 Guests                                               | 🗌 Gluten 🗌 Sesam                                                            | e 🗌 Nuts 🗌 Crustacean             | 🗌 Eggs 🗌 Fish | ı        |           |                       |                  |             |       |
| Seedback                                               | <ul> <li>Mustard</li> <li>Lacto</li> <li>Lupins</li> <li>Sulphit</li> </ul> | se 🗌 Celery 🔲 Peanuts<br>se       | Shellfish 🗌   | Soy      |           |                       |                  |             |       |
| 🗠 Reports                                              | Diet                                                                        |                                   | free O Verere |          |           |                       |                  |             |       |
| 🗢 Settings 👻                                           | Vegetarian                                                                  | alai 🗌 Kosher 📋 Lactose           | -free 🗌 vegan |          |           |                       |                  |             |       |
| Integrations                                           |                                                                             |                                   |               |          |           |                       | S                | AVE         |       |
|                                                        | Reservation                                                                 | history                           |               |          |           |                       |                  |             |       |
|                                                        | Date                                                                        | Time                              | Pax           | Occasion | Status    | Food                  | Service          |             |       |
|                                                        | 19/10/2023                                                                  | 02:30 PM                          | 4             |          | Confirmed |                       |                  |             |       |
|                                                        |                                                                             |                                   |               |          |           |                       | <                | 1 >         |       |
| Too many guests in house?<br>Pause online reservations | Designed by DISH Digital Sol                                                | utions GmbH. All rights reserved. |               |          | FAQ       | Terms of use   Imprin | t   Data privacy | Privacy Set | tings |

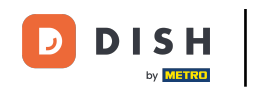

# Po dokončení kontroly informací o hostu se kliknutím na Zpět vraťte do přehledu.

| <b>ISH</b> RESERVATION                           |                     |                            |                 |          | <b>*</b>  | Test Restaurant | - Test 🕤      | <u> </u>      |
|--------------------------------------------------|---------------------|----------------------------|-----------------|----------|-----------|-----------------|---------------|---------------|
| Reservations                                     | Guest inforr        | mation                     |                 |          |           |                 | (             | Back          |
| 🗖 Table plan                                     | Doe, Jane           |                            |                 |          |           |                 | Customer sinc | ce 13/10/2023 |
| · · · · · · · · · · · · · · · · · · ·            | <u>e</u>            |                            |                 |          |           |                 |               |               |
| Menu                                             | Internal guest note |                            |                 |          |           |                 |               |               |
| 🐣 Guests                                         | Note will be shown  | on all reservations made b | by this guest.  |          |           |                 |               |               |
| Feedback                                         | e.g. tow discourte, | * 17 m                     |                 |          |           |                 |               |               |
| 🗠 Reports                                        |                     |                            |                 | le       |           |                 |               |               |
| 🛱 Settinas 👻                                     | Allergies           | ne 🗆 Nuts 🗍 Crustacea      | n 🗆 Faas 🗆 Fish | 1        |           |                 |               |               |
| - Cettinge                                       |                     | ose 🗌 Celery 🗌 Peanut      | s 🗆 Shellfish 🖂 | Sov      |           |                 |               |               |
| 9 Integrations                                   | Lupins      Sulphi  | te                         |                 |          |           |                 |               |               |
|                                                  | Diet                |                            |                 |          |           |                 |               |               |
|                                                  | 🗌 Gluten-free 🗌 H   | alal 🗌 Kosher 🗌 Lactos     | e-free 🗌 Vegan  |          |           |                 |               |               |
|                                                  | 🗌 Vegetarian        |                            |                 |          |           |                 |               |               |
|                                                  |                     |                            |                 |          |           |                 |               | SAVE          |
|                                                  | Reservation         | history                    |                 |          |           |                 |               |               |
|                                                  | Date                | Time                       | Pax             | Occasion | Status    | Food            | Service       |               |
| many guests in house?<br>use online reservations | 19/10/2023          | 02:30 PM                   | 4               |          | Confirmed |                 |               |               |

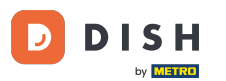

i

Zpět v přehledu máte možnost stáhnout si údaje o zákaznících. Buď údaje všech zákazníků, údaje hostů za poslední čtyři týdny nebo údaje zákazníků newsletteru.

| <b>DISH</b> RESERVATION                                |                                         |                                                 |                                    |                                                     |                                                               |                              | est Restaurant - Te                                | st 🕤                           | <u> 제</u> ~            | •      |
|--------------------------------------------------------|-----------------------------------------|-------------------------------------------------|------------------------------------|-----------------------------------------------------|---------------------------------------------------------------|------------------------------|----------------------------------------------------|--------------------------------|------------------------|--------|
| Reservations                                           | In accordance with note that as per dat | legal regulations, we<br>a privacy laws, it may | store your gues<br>not be legal to | t data for one year from<br>use their contact infor | m the last reservation. You h<br>mation for offers & promotio | ave the pos<br>ons. Please c | sibility to download yo<br>heck with the local lay | our guest dat<br>ws before pro | a. Please<br>oceeding. |        |
| 🍽 Table plan                                           | <b>Q</b> Search Gues                    | t name or Email                                 |                                    |                                                     |                                                               |                              |                                                    | SEA                            | RCH                    |        |
| 🎢 Menu                                                 |                                         |                                                 |                                    |                                                     |                                                               |                              |                                                    |                                |                        |        |
| 🛎 Guests                                               | First name                              | Last name <b>↓</b>                              | Visits                             | Email                                               | Phone number                                                  | Custome                      | r since                                            |                                |                        |        |
| Feedback                                               | Jane                                    | Doe                                             | -                                  |                                                     |                                                               | 13/10/202                    | 3                                                  | View                           |                        |        |
| 🗠 Reports                                              | John                                    | Doe                                             | -                                  |                                                     |                                                               | 13/10/202                    | 3                                                  | View                           |                        |        |
| 🌣 Settings 👻                                           |                                         |                                                 |                                    |                                                     |                                                               |                              |                                                    |                                |                        |        |
|                                                        | Download all                            | customers                                       | ownload last 4 v                   | week guest data                                     | Download newsletter cust                                      | omers                        |                                                    | <                              | 1 >                    |        |
| Too many guests in house?<br>Pause online reservations | Designed by DISH Digita                 | I Solutions GmbH. All right                     | s reserved.                        |                                                     |                                                               | FAQ   Ter                    | ms of use   Imprint                                | Data privacy                   | Privacy Set            | ttings |

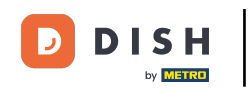

# Jednoduše klikněte na odpovídající tlačítko, ze kterého chcete mít data. Poté se spustí stahování.

| <b>DISH</b> RESERVATION                                |                                        |                                                    |                                    |                                                    |                                                                | 🔎 🛛 Test Res                                   | staurant - Test 🕤                               | <u> 4</u><br>4<br>4         |         |
|--------------------------------------------------------|----------------------------------------|----------------------------------------------------|------------------------------------|----------------------------------------------------|----------------------------------------------------------------|------------------------------------------------|-------------------------------------------------|-----------------------------|---------|
| Reservations                                           | In accordance with note that as per da | l legal regulations, we<br>ta privacy laws, it may | store your gues<br>not be legal to | st data for one year fro<br>use their contact info | m the last reservation. You h<br>rmation for offers & promotic | ave the possibility to<br>ons. Please check wi | download your guest<br>th the local laws before | data. Please<br>proceeding. |         |
| 🎮 Table plan                                           | <b>Q</b> Search Guest name or Email    |                                                    |                                    |                                                    |                                                                |                                                |                                                 | SEARCH                      |         |
| 🎢 Menu                                                 |                                        |                                                    |                                    |                                                    |                                                                |                                                |                                                 |                             |         |
| 🛎 Guests                                               | First name                             | Last name 🎝                                        | Visits                             | Email                                              | Phone number                                                   | Customer since                                 |                                                 |                             |         |
| ③ Feedback                                             | Jane                                   | Doe                                                | -                                  |                                                    |                                                                | 13/10/2023                                     | Vie                                             | w                           |         |
| 🗠 Reports                                              | John                                   | Doe                                                | -                                  |                                                    |                                                                | 13/10/2023                                     | Vie                                             | w                           |         |
| 🌣 Settings 👻                                           |                                        |                                                    |                                    |                                                    |                                                                |                                                |                                                 |                             |         |
|                                                        | Download all                           | customers D                                        | ownload last 4                     | week guest data                                    | Download newsletter cust                                       | tomers                                         | <                                               | 1 >                         |         |
| Too many guests in house?<br>Pause online reservations | Designed by DISH Digit:                | al Solutions GmbH. All right                       | s reserved.                        |                                                    |                                                                | FAQ   Terms of use                             | Imprint   Data privad                           | y   Privacy S               | ettings |

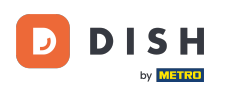

To je vše. Dokončili jste výukový program a nyní víte, jak vyhledávat hosty a prohlížet rezervace spojené s hostem.

| <b>DISH</b> RESERVATION                                |                                                               |                                                  |                                       |                                                 |                                                              | <b>*</b>                  | Test Restaurant - Test                                   | $\odot$                    | <b>⊿</b> ⊾<br>~   |        |
|--------------------------------------------------------|---------------------------------------------------------------|--------------------------------------------------|---------------------------------------|-------------------------------------------------|--------------------------------------------------------------|---------------------------|----------------------------------------------------------|----------------------------|-------------------|--------|
| Reservations                                           | In accordance with<br>note that as per dat                    | legal regulations, we<br>ca privacy laws, it may | store your guest<br>not be legal to u | data for one year fro<br>use their contact info | m the last reservation. You har mation for offers & promotic | ave the po<br>ons. Please | essibility to download your<br>check with the local laws | guest data.<br>before proc | Please<br>eeding. |        |
| 🍽 Table plan                                           | Q Search Guest name or Email                                  |                                                  |                                       |                                                 |                                                              |                           |                                                          | SEARCH                     |                   |        |
| 🎢 Menu                                                 |                                                               |                                                  |                                       |                                                 |                                                              |                           |                                                          |                            |                   |        |
| 🐣 Guests                                               | First name                                                    | Last name <b>↓</b>                               | Visits                                | Email                                           | Phone number                                                 | Custon                    | ner since                                                |                            |                   |        |
| 🙂 Feedback                                             | Jane                                                          | Doe                                              | -                                     |                                                 |                                                              | 13/10/20                  | 023                                                      | View                       |                   |        |
| 🗠 Reports                                              | John                                                          | Doe                                              | -                                     |                                                 |                                                              | 13/10/20                  | 023                                                      | View                       |                   |        |
| 🌣 Settings 👻                                           |                                                               |                                                  |                                       |                                                 |                                                              |                           |                                                          |                            |                   |        |
| 𝔗 Integrations                                         | Download all                                                  | customers D                                      | ownload last 4 w                      | reek guest data                                 | Download newsletter cust                                     | omers                     |                                                          | <                          | >                 |        |
| Foo many guests in house?<br>Pause online reservations | Designed by DISH Digital Solutions GmbH. All rights reserved. |                                                  |                                       |                                                 |                                                              | FAQ   1                   | erms of use   Imprint   D                                | ata privacy                | Privacy Set       | ttings |

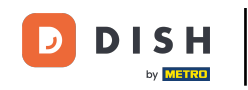

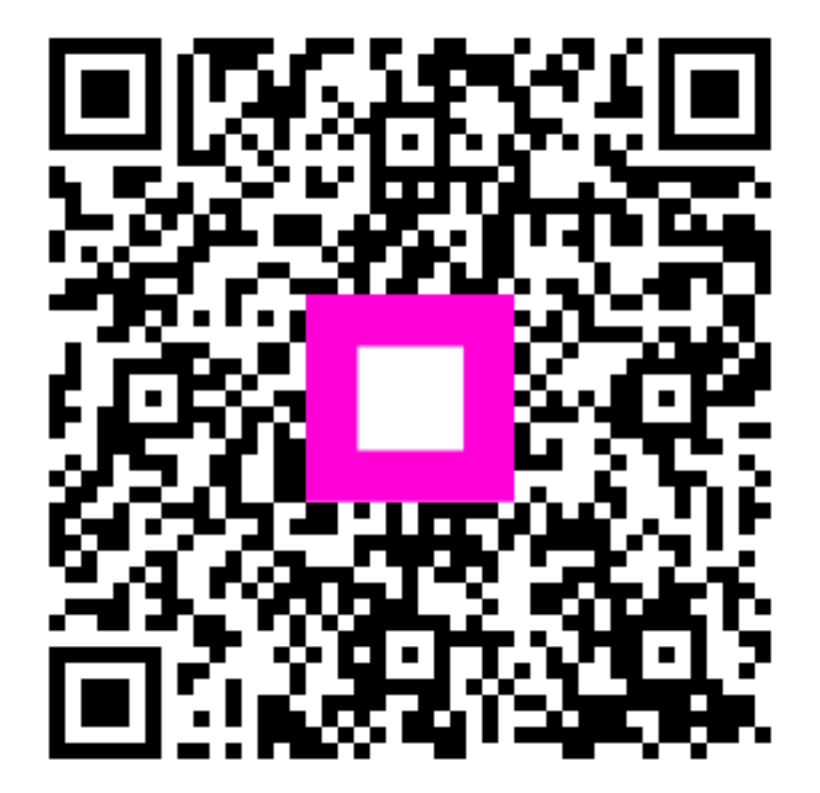

Skenováním přejděte do interaktivního přehrávače